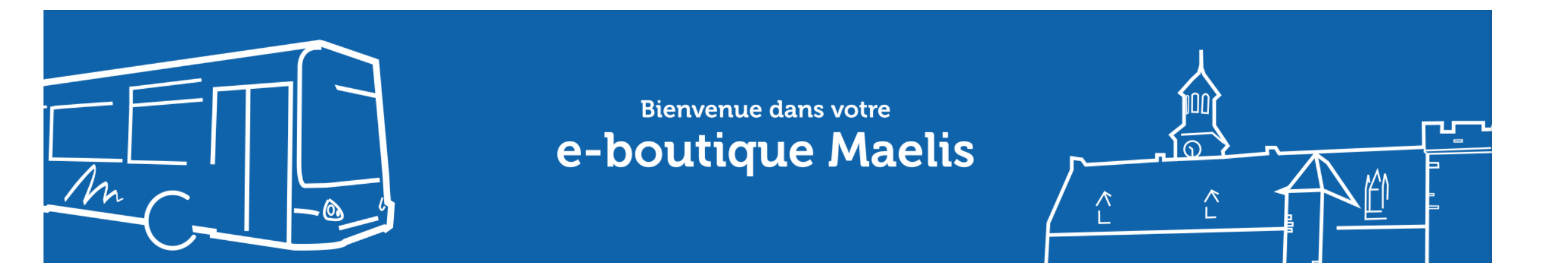

### **Consulter et recharger mon titre via la e-Boutique**

Guide pratique en 7 étapes

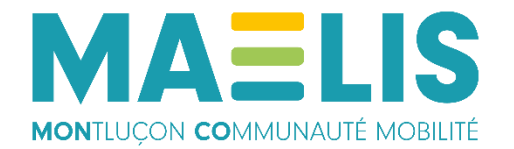

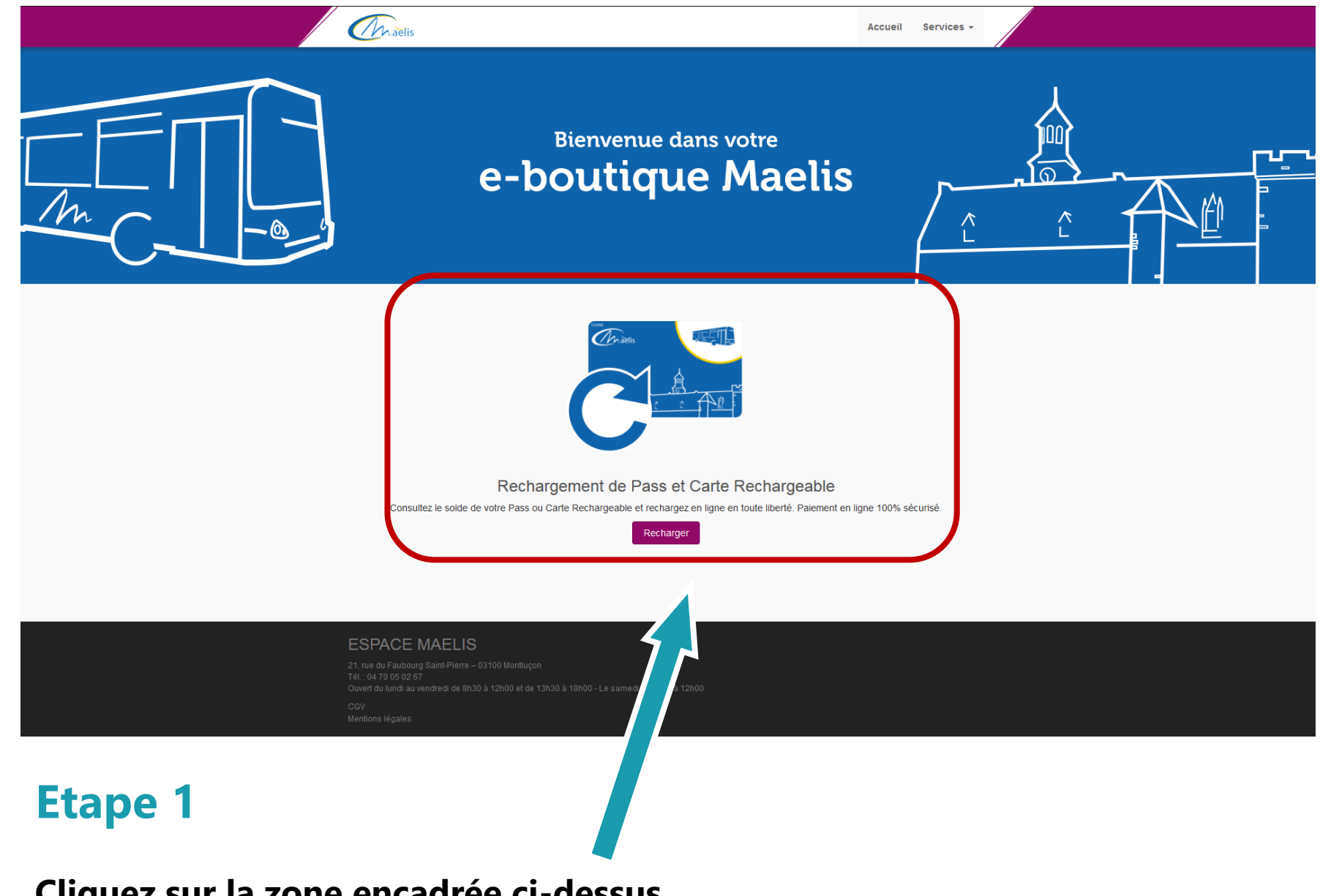

Cliquez sur la zone encadrée ci-dessus

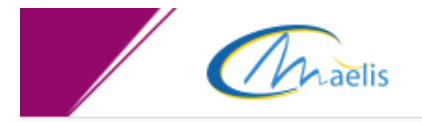

#### Recharger ma carte

Pour accéder à la liste des produits et abonnements disponibles, veuillez d'abord saisir le numéro de votre carte de transport ainsi que votre date de naissance.

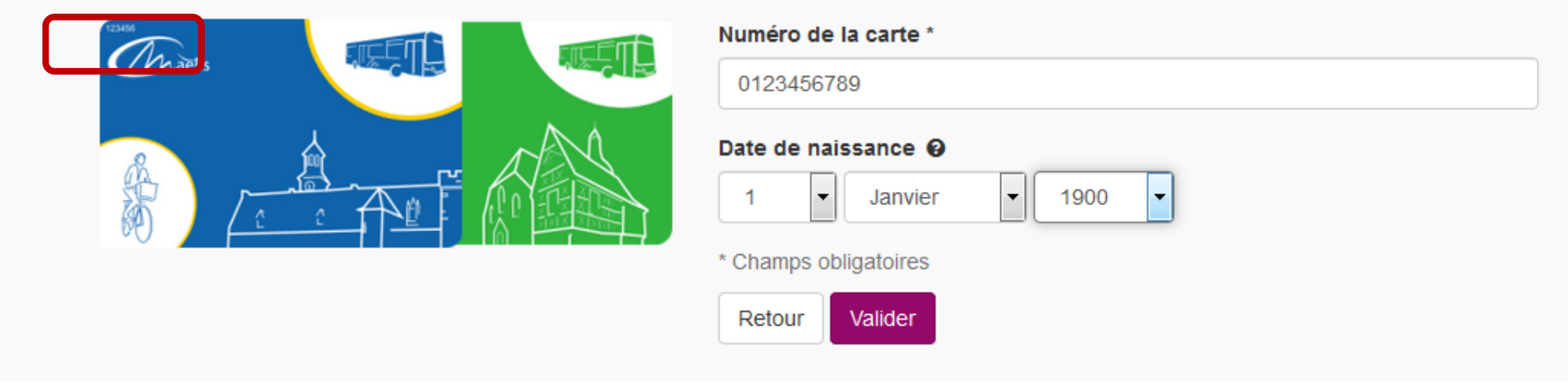

# Etape 2

Renseignez le n° de carte, situé au dos, en haut à gauche de votre carte (encadré rouge) (Indiquez les 10 chiffres au dos de la carte, y compris le premier 0)

Renseignez la date de naissance du titulaire de la carte

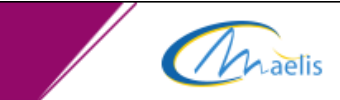

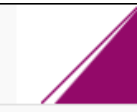

#### Carte abonné

| Produits déjà présents sur la carte :    |                   |            |          |               |  |
|------------------------------------------|-------------------|------------|----------|---------------|--|
| Produit                                  | Début de validité | Fin de va  | alidité  | Solde restant |  |
| ANNUEL TOUT PUBLIC                       | 12/01/2019        | 11/01/2020 |          | N/A           |  |
| Produits que vous pouvez acheter pour ce | tte carte :       |            |          |               |  |
| Produit                                  |                   | Validité   | Prix     |               |  |
|                                          |                   |            | 050.00.0 |               |  |
| ANNUEL TOUT PUBLIC                       |                   | -          | 252.00€  | Choisir       |  |
| MENSUEL TOUT PUBLIC                      |                   | -          | 23.00€   | Choisir       |  |
|                                          |                   |            |          |               |  |
| RECHARGEMENT 10 VOYAGES                  |                   | -          | 9.90€    | Choisir       |  |
|                                          |                   |            |          |               |  |
|                                          |                   |            |          |               |  |
|                                          |                   |            |          |               |  |

## Etape 3

Choisissez l'abonnement que vous souhaitez recharger

Si votre abonnement nécessite des pièces justificatives, le renouvellement doit s'effectuer à l'Espace Maelis

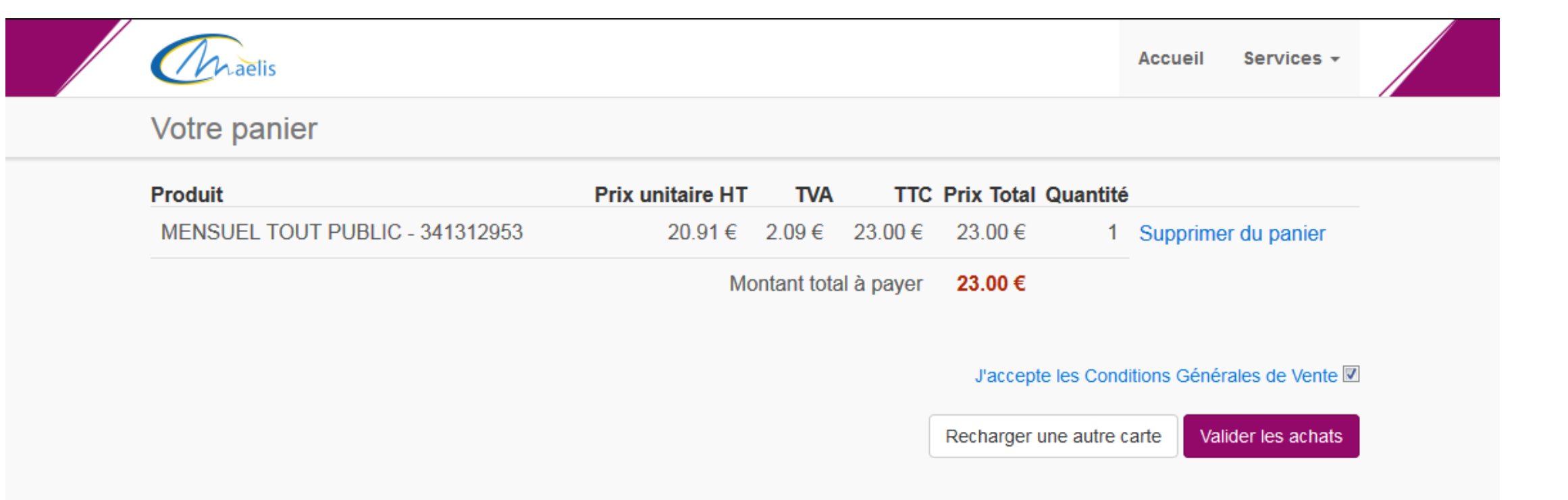

Vérifiez les informations

Cochez la case « J'accepte les Conditions Générales de Vente »

Cliquez sur « Valider les achats » Vous pouvez également recharger une autre carte sur la même transaction

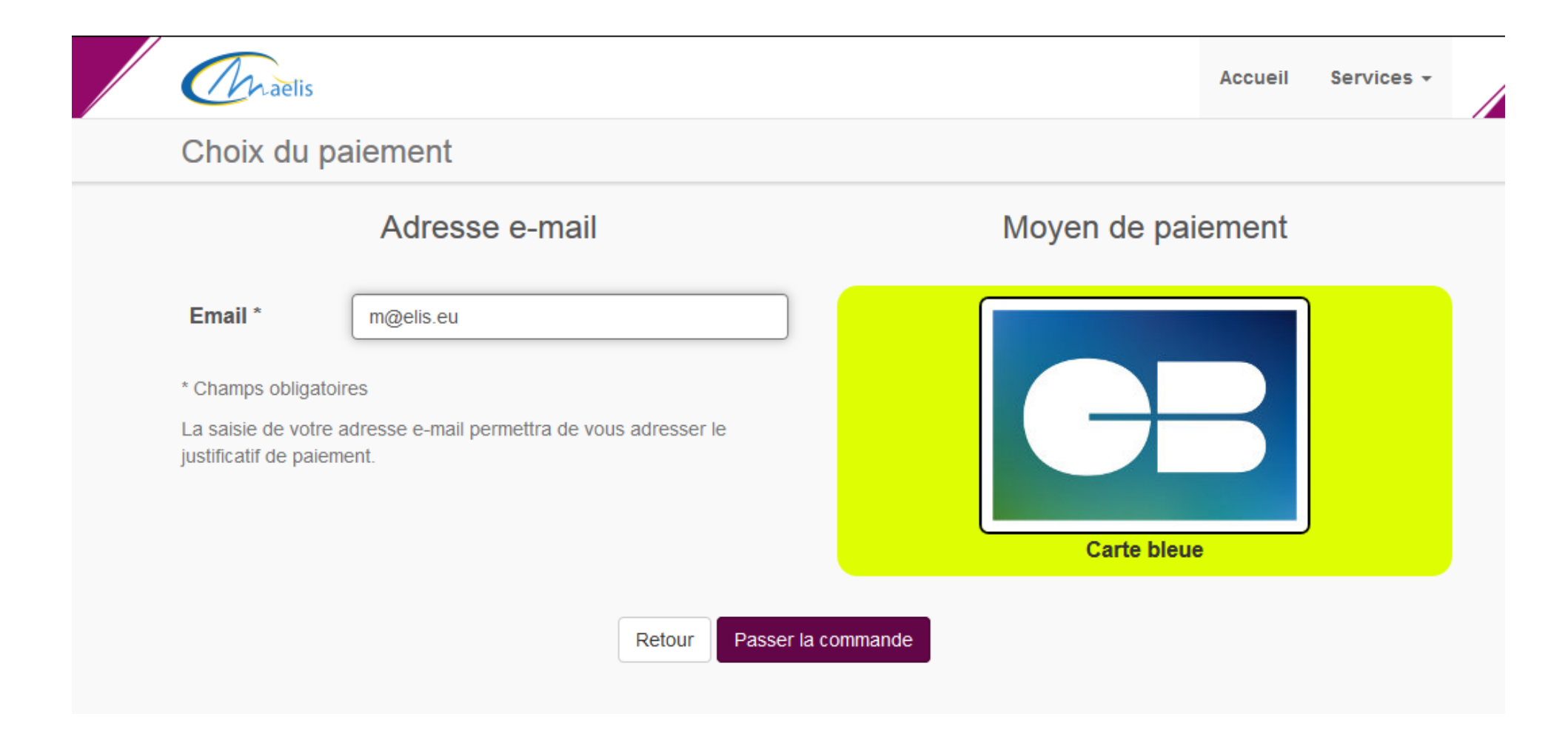

Renseignez une adresse mail valide afin de recevoir votre preuve d'achat

Cliquez ensuite sur « Passer la commande »

|                     | Paiement de<br>23.00 EUR                                                                                                    |                        |
|---------------------|----------------------------------------------------------------------------------------------------|------------------------|
|                     | ***TEST*** LA BOUTIQUE DE TEST HMAC                                                                                                    |                        |
| VISA<br>Mastercard. | Numéro de carte<br>Date de fin de validité (MM/AA)<br>Cryptogramme visuel :<br>3 derniers chiffres au dos de la carte (?)<br><< ANNULER VALIDER >> | Verifone<br>e-commerce |
|                     |                                                                                                    |                        |
|                     |                                                                                                    |                        |

Indiquez vos informations de carte bancaire

Cliquez ensuite « Valider »

Vous pouvez également retourner en arrière en cliquant sur « Annuler »

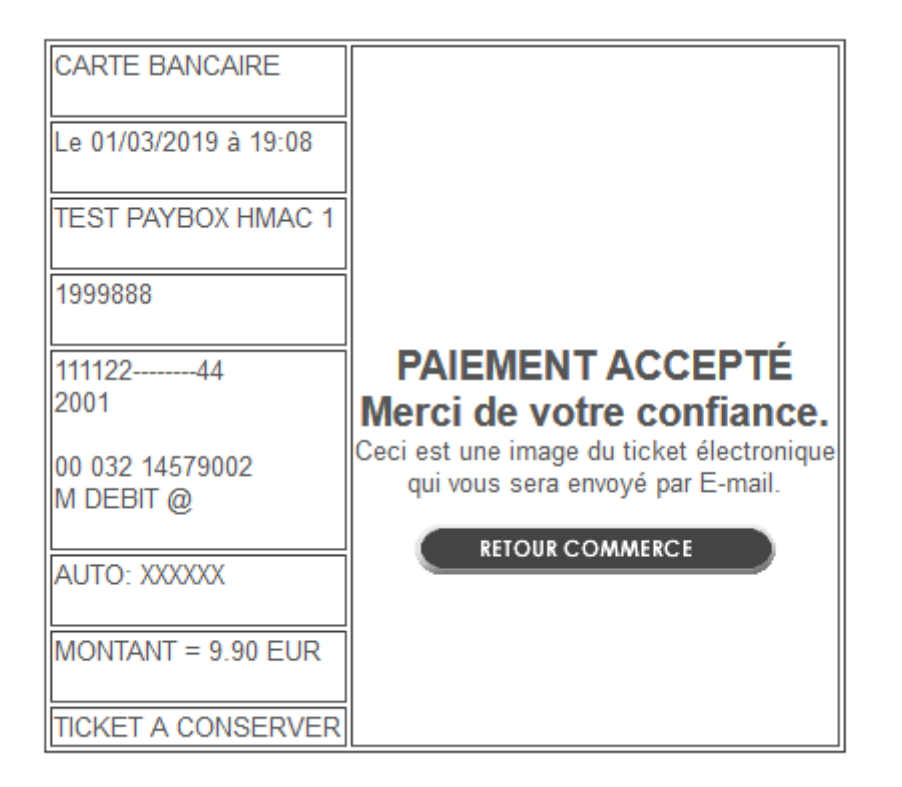

Une confirmation de paiement s'affiche

Cliquez sur « Retour Commerce » pour télécharger votre reçu et récapitulatif

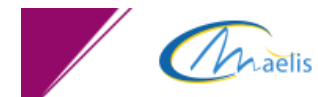

#### Récapitulatif de votre commande

Votre paiement a été accepté. Vous avez payé la commande avec le moyen de paiement *Carte bleue*. Votre commande est maintenant en cours de traitement par nos équipes. Si vous avez acheté un titre valable dès aujourd'hui, vous pourrez l'utiliser à bord dans un délai de 30 min.

#### Récapitulatif de la commande n°245 du 01/03/2019 19:08

| Produit                                        | Prix unitaire HT | TVA                 | TTC   | Prix Total | Quantité |
|------------------------------------------------|------------------|---------------------|-------|------------|----------|
| RECHARGEMENT 10 VOYAGES - 341312953            | 9.00€            | 0.90€               | 9.90€ | 9.90€      | 1        |
|                                                |                  | Montant total réglé |       | 9.90€      |          |
| Récapitulatif de la commande au format pdf : 🄀 |                  |                     |       |            |          |
| Retour à l'accueil                             |                  |                     |       |            |          |

### Etape 7

Le récapitulatif de votre commande s'affiche

Un reçu vous est automatiquement envoyé par mail, Vous pouvez toutefois le télécharger via cet écran, en cliquant sur l'icône

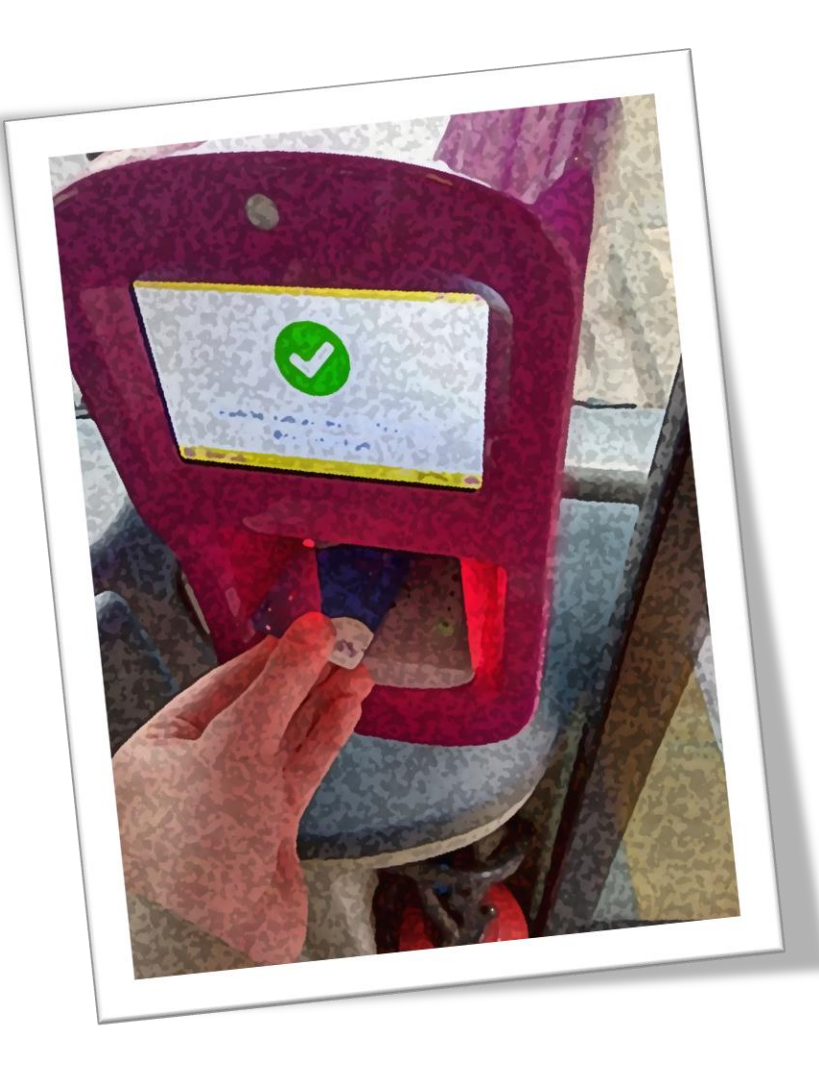

# Votre carte est désormais rechargée !

Celle-ci sera activée dans un délai de 30 minutes à compter du paiement

# Vous avez une question ? Vous rencontrez des difficultés ?

Tout l'équipe Maelis se tient à votre disposition pour vous accompagner dans vos démarches

- Par mail : <u>maelis@keolis.com</u>
- Par téléphone au 04 70 05 02 67
- Sur Messenger @maelis.eu
- Sur Facebook : Réseau Maelis Montluçon
- En agence :
  - Espace Maelis, 21 rue du Faubourg Saint-Pierre à Montluçon
  - Ouvert du lundi au vendredi de 8h30 à 12h / 13h30 18h00
  - Le samedi de 8h30 à 12h00

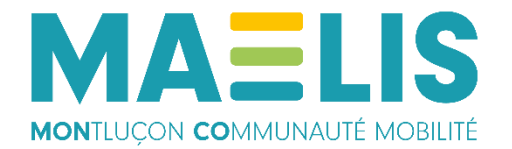

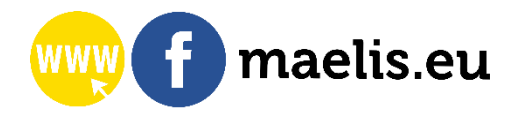